# Задача распределения ресурсов предприятия

### Содержательная постановка задачи

Фабрика выпускает сумки: женские, мужские, дорожные. Данные о материалах, используемых для производства сумок и месячный запас сырья на складе представлены в Таблице 1.

Таблица 1

| Тип сумки                            | Сумка<br>женская | Сумка<br>мужская | Сумка<br>дорожная |                                   |
|--------------------------------------|------------------|------------------|-------------------|-----------------------------------|
| Материалы                            | Расход           |                  |                   | Запас<br>материалов<br>(шт./мес.) |
| кожа (м <sup>2</sup> )               | 0,5              | -                | _                 | 75                                |
| кожзаменитель (м <sup>2</sup> )      | -                | 0,3              | 1,5               | 150                               |
| подкладочная ткань (м <sup>2</sup> ) | 0,6              | 0,4              | 1,7               | 300                               |
| нитки (м)                            | 20               | 10               | 30                | 8000                              |
| фурнитура - молния (шт.)             | 4                | 5                | 3                 | 1500                              |
| фурнитура - пряжки (шт.)             | 2                | 2                | 2                 | 800                               |
| фурнитура - прочее (шт.)             | 2                | 2                | 4                 | 1000                              |

#### Исходные данные

По информации, полученной в процессе изучения рынка продаж, ежемесячный спрос на продукцию фабрики составляет: 150 шт. женских сумок, 70 – мужских и 50 – дорожных. Оптовая цена сумок - 3 000 руб., 700 руб. и 2 000 руб. соответственно.

Необходимо найти оптимальный план объема производства сумок каждого типа, обеспечивающий максимальную выручку от реализации продукции и удовлетворение рыночного спроса.

Математическая модель строится с искомыми переменными величинами – ежемесячным объемом производства женских сумок X1, мужских X2 и дорожных X3, которые определяют целевую функцию (ЦФ) – выручку от реализации продукции:

(1) F(x) = 3000 \* X1 + 700 \* X2 + 2000 \* X3**à**max

Решению задачи отвечает максимум ЦФ при следующих условиях и ограничениях:

 $\ddot{\mathbf{u}} \begin{cases} 0,5 \ X1 \le 75 \\ 0,3 \ X2 + 1,5 \ X3 \le 150 \\ 0,6 \ X1 + 0,4 \ X2 + 0,7 \ X3 \le 300 \\ 20 \ X1 + 10 \ X2 + 30 \ X3 \le 8000 \\ 4 \ X1 + 5 \ X2 + 3 \ X3 \le 1500 \\ 2X1 + 2X2 + 2X3 \le 800 \\ 2X1 + 2X2 + 4X4 \le 10000 \end{cases}$ 

Ежемесячный расход материалов не должен превышать их месячных запасов

- $\ddot{u}$  X1 ≥ 150, X2 ≥ 70 и X3 ≥ 50, с учетом рыночного спроса.
- **ü** X1, X2 и X3 целые, условие, на позволяющее производить доли сумок (единица измерения шт.).

## Оптимизационное моделирование

Будем искать решение как этой задачи, так и остальных, рассматриваемых в текущем разделе, путем оптимизационного компьютерного моделирования в среде электронных таблиц MS Excel.

### Построение модели

1. На рабочий лист Excel введите исходные данные, как показано на Рис 1.

|    | 17 🔻 fx                                       |                 |               |                |              |
|----|-----------------------------------------------|-----------------|---------------|----------------|--------------|
|    | A                                             | В               | С             | D              | E            |
| 1  | Тип сумки                                     | Сумка женская   | Сумка мужская | Сумка дорожная |              |
| 2  | Материалы                                     |                 | Расход        |                | запасы (мес) |
| 3  | кожа (м <sup>2</sup> )                        | 0,5             |               |                | 75           |
| 4  | кожезаменитель (м <sup>2</sup> )              |                 | 0,3           | 1,5            | 150          |
| 5  | подкладочная ткань (м <sup>2</sup> )          | 0,6             | 0,4           | 1,7            | 300          |
| 6  | нитки (м)                                     | 20              | 10            | 30             | 8000         |
| 7  | фурнитура -молния (шт)                        | 4               | 5             | 3              | 1500         |
| 8  | фурнитура - пряжки (шт)                       | 2               | 2             | 2              | 800          |
| 9  | фурнитура -прочее (шт)                        | 2               | 2             | 4              | 1000         |
| 10 |                                               |                 |               |                |              |
| 11 | Оптовая цена сумки (руб)<br>(козффициенты ЦФ) | 3 000,00p.      | 700,00p.      | 2 000,00p.     |              |
| 12 | Объем производства сумок                      | X1              | X2            | X3             |              |
| 13 | Значение (объем производства)                 |                 |               |                |              |
| 14 | Спрос (мес)                                   | 150             | 70            | 50             |              |
| 15 |                                               |                 |               |                |              |
| 16 | L                                             | ЦФ(выручка) - т | ах            |                |              |
| 17 |                                               |                 |               |                |              |

Рис 1. Исходные данные

- 2. В ячейках В12:D12 разместите имена переменных.
- 3. Ячейки B13:D13 предназначены для значений переменных (это изменяемые в процессе поиска решения ячейки), в которых появятся искомые количества сумок женских, мужских и дорожных по завершению поиска решения.
- 4. Е16 целевая ячейка, в которой будет размещена формула целевой функции (1).
- 5. Значения ячеек, в которых размещена оптовая цена сумок являются коэффициентами ЦФ.
- Для нахождения ЦФ следует использовать функцию Excel СУММПРОИЗВ из категории математических.: =СУММПРОИЗВ(В11:D11;В13:D13). Значение введенной ЦФ равно нулю, т.к. значения объема производства тоже пока нулевые (Рис. 2. и 3).

| Maccив1 B11:D1        | 1                                           | <b>1</b> = {3000;700;2000}                    |
|-----------------------|---------------------------------------------|-----------------------------------------------|
| Maccив2 B13:D1:       | 3                                           | <b>1</b> = {0;0;0}                            |
| Массив3               |                                             |                                               |
| едений соответствующи | их элементов массивов                       | или диапазонов.                               |
|                       | Maccив1 B11:D1<br>Maccив2 B13:D1<br>Maccив3 | Массив1 В11:D11<br>Массив2 В13:D13<br>Массив3 |

Рис 2. Диалоговое окно функции СУММПРОИЗВ

|    | Е16 🔻 📌 =СУММПРОИЗВ(В11:D11;В13:D13)          |         |         |       |                              |  |
|----|-----------------------------------------------|---------|---------|-------|------------------------------|--|
|    | A                                             | В       | C       | D     | E                            |  |
| 1  | Тип сумки                                     | Сумка : | Сумка м | Сумка |                              |  |
| 2  | Материалы                                     |         | Расход  |       | запасы (мес)                 |  |
| 3  | кожа (м <sup>2</sup> )                        | 0,5     |         |       | 75                           |  |
| 4  | кожезаменитель (м <sup>2</sup> )              |         | 0,3     | 1,5   | 150                          |  |
| 5  | подкладочная ткань (м <sup>2</sup> )          | 0,6     | 0,4     | 1,7   | 300                          |  |
| 6  | нитки (м)                                     | 20      | 10      | 30    | 8000                         |  |
| 7  | фурнитура -молния (шт)                        | 4       | 5       | 3     | 1500                         |  |
| 8  | фурнитура - пряжки (шт)                       | 2       | 2       | 2     | 800                          |  |
| 9  | фурнитура -прочее (шт)                        | 2       | 2       | 4     | 1000                         |  |
| 10 |                                               |         |         |       |                              |  |
| 11 | Оптовая цена сумки (руб) (коэффициенты<br>ЦФ) | 2000    | 700     | 2000  |                              |  |
| 11 |                                               |         |         | 2000  |                              |  |
| 12 | Обрем производства сумок                      | AT      | n2      |       |                              |  |
| 13 | значение (оръем производства)                 | $\sim$  |         |       |                              |  |
| 14 | Спрос (мес)                                   | 150     | /0      | 50    |                              |  |
| 15 |                                               |         |         |       |                              |  |
| 16 | ЦФ(выручка) - max                             |         |         |       | =СУММПРОИЗВ(В11:D11;В13:D13) |  |

Рис 3. Фрагмент листа Excel в режиме формул. ЦФ и влияющие массивы ячеек.

7. Для ограничений удобно построить еще одну таблицу на этом же листе Excel (Рис. 4). При вводе правых частей ограничений используйте формулы ссылок на ячейки столбца ЗАПАСЫ (строки СПРОС) – как на Рис.6. Использование формул ссылок избавит вас от дублирования содержимого ячеек с данными в ячейки таблицы ограничений, кроме того, изменения в таблице исходных данных будут синхронно отражаться в таблице ограничений.

| 20 | ограничения             |          |      |  |  |
|----|-------------------------|----------|------|--|--|
| 21 | Материалы               |          |      |  |  |
| 22 | кожа (м2)               | не более | 75   |  |  |
| 23 | кожезаменитель (м2)     | не более | 150  |  |  |
| 24 | подкладочная ткань (м2) | не более | 300  |  |  |
| 25 | нитки (м)               | не более | 8000 |  |  |
| 26 | фурнитура -молния (шт)  | не более | 1500 |  |  |
| 27 | фурнитура - пряжки (шт) | не более | 800  |  |  |
| 28 | фурнитура -прочее (шт)  | не более | 1000 |  |  |
| 29 |                         | спрос    |      |  |  |
| 30 | спрос на женские сумки  | не менее | 150  |  |  |
| 31 | спрос на мужские сумки  | не менее | 70   |  |  |
| 32 | спрос на дорожные сумки | не менее | 50   |  |  |
| 33 |                         |          |      |  |  |

Рис.4. Таблица ограничений в символьном режиме без формул ограничений

8. При вводе формул (левых частей) ограничений по материалу следует вновь использовать формулу СУММПРОИЗВ. При этом формулу достаточно ввести один раз в ячейку В22, сделав абсолютные ссылки<sup>1</sup> на диапазон ячеек, где хранятся значения переменных Х1, Х1 и Х3 (\$B\$13:\$D\$13) (Рис. 5). Затем необходимо скопировать введенную формулу для всех остальных ограничений по материалу в ячейки диапазона В23:В28.

<sup>&</sup>lt;sup>1</sup> Изменение относительного адреса ячейки на абсолютный (и обратно) выполняется при нажатии клавиши F4.

| СУММПРОИЗВ                                        |                                                                                                    |                                                                                                    |
|---------------------------------------------------|----------------------------------------------------------------------------------------------------|----------------------------------------------------------------------------------------------------|
| Массив1                                           | \$B\$13:\$D\$13                                                                                                | <b>1</b> {0;0;0}                                                                                                    |
| Массив2                                           | B3:D3                                                                                                    | <b>1</b> = {0,5;0;0}                                                                                                    |
| МассивЗ                                           |                                                                                                    | 💽 = Matcha                                                                                                    |
|                                                   |                                                                                                    |                                                                                                    |
|                                                   |                                                                                                    | = 0                                                                                                    |
| эзвращает сумму произведений соответс             | ствующих элементов массив                                                                                      | = 0<br>юв или диапазонов.                                                                                                    |
| звращает сумму произведений соответс              | твующих элементов массив                                                                                       | = 0<br>юв или диапазонов,                                                                                                    |
| озвращает сумму произведений соответс<br>Массив2: | ствующих элементов массив<br>массив1;массив2; от 2 до                                                          | = 0<br>юв или диапазонов,<br>о 30 массивов, чьи компоненты нужно                                                                 |
| озвращает сумму произведений соответс<br>Массив2: | ствующих элементов массив<br>массив1;массив2; от 2 до<br>перемножить, а затем слож<br>массивы должны иметь одн | = 0<br>юв или диапазонов,<br>о 30 массивов, чьи компоненты нужно<br>кить полученные произведения. Все<br>ну и ту же размерность. |
| озвращает сумну произведений соответс<br>Массив2: | ствующих элементов массив<br>массив1;массив2; от 2 до<br>перемножить, а затем слож<br>массивы должны иметь одн | = 0<br>юв или диапазонов,<br>о 30 массивов, чьи компоненты нужно<br>кить полученные произведения. Все<br>ну и ту же размерность. |

Рис 5. Диалоговое окно ввода функции СУММПРОИЗВ для вода ограничений по материалу

- 9. При вводе ограничений **по спросу** в левой части достаточно сделать ссылки на ячейки с искомыми значениями переменных (B13:D13). В правой части ограничения вводятся данные по условию (с помощью ссылок на ячейки диапазона B14:D14.
- 10. Результат ввода ограничений в режиме формул на Рис.6.

| 20 | ограничения             |                                    |          |      |  |  |  |
|----|-------------------------|------------------------------------|----------|------|--|--|--|
| 21 | Материалы               |                                    |          |      |  |  |  |
| 22 | кожа (м2)               | =СУММПРОИЗВ(\$B\$13:\$D\$13;B3:D3) | не более | =E3  |  |  |  |
| 23 | кожезаменитель (м2)     | =СУММПРОИЗВ(\$B\$13:\$D\$13;B4:D4) | не более | =E4  |  |  |  |
| 24 | подкладочная ткань (м2) | =СУММПРОИЗВ(\$B\$13:\$D\$13;B5:D5) | не более | =E5  |  |  |  |
| 25 | нитки (м)               | =СУММПРОИЗВ(\$B\$13:\$D\$13;B6:D6) | не более | =E6  |  |  |  |
| 26 | фурнитура -молния (шт)  | =СУММПРОИЗВ(\$B\$13:\$D\$13;B7:D7) | не более | =E7  |  |  |  |
| 27 | фурнитура - пряжки (шт) | =СУММПРОИЗВ(\$B\$13:\$D\$13;B8:D8) | не более | =E8  |  |  |  |
| 28 | фурнитура -прочее (шт)  | =СУММПРОИЗВ(\$B\$13:\$D\$13;B9:D9) | не более | =E9  |  |  |  |
| 29 |                         | спрос                              |          |      |  |  |  |
| 30 | спрос на женские сумки  | =B13                               | не менее | =B14 |  |  |  |
| 31 | спрос на мужские сумки  | =C13                               | не менее | =C14 |  |  |  |
| 32 | спрос на дорожные сумки | =D13                               | не менее | =D14 |  |  |  |
|    |                         |                                    |          |      |  |  |  |

Рис.6. Результаты ввода формул ограничений

# Исследование модели

Оптимизация рассматриваемой модели, т.е. поиск неизвестных, при которых достигается максимум целевой функции и удовлетворяются все введенные условия, выполняется встроенной процедурой автоматического поиска решения. Из меню СЕРВИС командой ПОИСК РЕШЕНИЯ (или на закладке ДАННЫЕ в MS Office 2007 в группе АНАЛИЗ ДАННЫХ) необходимо вызывать одноименное диалоговое окно, в котором произвести следующие установки:

- 1. В поле УСТАНОВИТЬ ЦЕЛЕВУЮ ЯЧЕЙКУ введите адрес ЦФ Е16 (щелчком по указанной ячейке).
- 2. Ниже, для строки РАВНОЙ, выберите параметр МАКСИМАЛЬНОМУ ЗНАЧЕНИЮ (Рис. 7.).
- 3. В поле ИЗМЕНЯЯ ЯЧЕЙКИ введите диапазон ячеек с искомыми переменными B13:D13 (Рис. 7).

| Тоиск решения                                                                                       |                                  |
|----------------------------------------------------------------------------------------------------|----------------------------------|
| Установить целевую ячейку:<br>Равной: Омаксимальному значению Означению: 0<br>Минимальному значению | Выполнить<br>Закрыть             |
| Измендя ячейки:<br>\$B\$13:\$D\$13 Предположить<br><br><br>                                         | ]                                |
| <u>И</u> зменить<br><u>У</u> далить                                                                 | Восс <u>т</u> ановить<br>Справка |

Рис.7. Фрагмент диалогового окна ПОИСК РЕШЕНИЯ

4. Щелчком по кнопке ДОБАВИТЬ вызовите окно ДОБАВЛЕНИЕ ОГРАНИЧЕНИЯ. В этом окне выполните ссылки на ячейки подготовленной таблицы ограничений, а также выберите оператор ограничений, причем в нашем случае однотипные ограничения (по материалу и по спросу) можно ввести не отдельно по каждой строке, а массивами, например как на Рис 8. – по материалу.

| Добавление ограничения | 2 🛛                              |
|------------------------|----------------------------------|
| Ссылка на дчейку:      | Ограничение:                     |
| \$B\$22:\$B\$28        | ▼ \$E\$22:\$E\$28                |
| ОК Отмена              | <u>Доб</u> авить <u>С</u> правка |

Рис. 8. Окно добавления ограничения по МАТЕРИАЛУ

- 5. Аналогично введите ограничения по спросу: \$B\$30:\$B32>=\$E\$30:\$E\$32 (Рис. 10).
- 6. Введите ограничение по целостности переменных (оператор «целое» не вводите вручную, а выберите его среди прочих операторов ограничений);
- 7. Задав ограничения, из окна ПОИСК РЕШЕНИЯ кнопкой ПАРАМЕТРЫ вызовите окно ПАРАМЕТРЫ ПОИСКА РЕШЕНИЯ, где установите флажок ЛИНЕЙНАЯ МОДЕЛЬ и нажмите ОК (флажок НЕОТРИЦАТЕЛЬНЫЕ ЗНАЧЕНИЯ можно в нашем случае и не устанавливать, т.к. в ограничениях эти условия уже предусмотрены и являются избыточными) Рис. 9.

| Максимальное время:                                                          | 100 сект                          | /нд                             | ОК                                                 |
|------------------------------------------------------------------------------|-----------------------------------|---------------------------------|----------------------------------------------------|
| Предел <u>ь</u> ное число ите                                                | ераций: 100                       |                                 | Отмена                                             |
| О <u>т</u> носительная погре                                                 | шность: 0,000001                  |                                 | Загрузить модель                                   |
| <u>До</u> пустимое отклонен                                                  | ие: 5                             | %                               | Сохранить модель                                   |
| С <u>х</u> одимость:                                                         | 0,0001                            |                                 | Справка                                            |
| <ul> <li>Линейная модель</li> <li>Неотрицательные</li> <li>Оценки</li> </ul> | Авти<br>значения Пока<br>Разности | оматическ<br>азывать р<br>Метод | ое масштабирование<br>езультаты итераций<br>поиска |
| 💿 линейная                                                                   | 💿 прямые                          | ΘH                              | ьютона                                             |
| Квадратичная                                                                 | Оцентральные                      | 0 cc                            | пряженных градиентов                               |

Рис. 9. Настройка Параметров поиска решения

8. Происходит возврат в окно поиска решения. Настроенное окно поиска решения показано на Рис. 10.

| Тоиск решения                                                 | ? 🛛       |
|---------------------------------------------------------------|-----------|
| Установить целевую ячейку:                                    | Выполнить |
| Равной: Гомаксимальному значению Суначению: О                 | Закрыть   |
| Измендя ячейки:                                               |           |
|                                                               | Параметры |
| \$B\$13;\$D\$13 = целое<br>\$B\$22;\$B\$28 <= \$E\$22;\$E\$28 |           |
| \$B\$30;\$B\$32 >= \$E\$30;\$E\$32 <u>Изменить</u>            |           |

Рис 10. Настройка диалогового окна ПОИСК РЕШЕНИЯ

- 9. Кнопкой ВЫПОЛНИТЬ запустите процедуру выполнения поиска решения.
- 10. Выполнение процедуры завершается выводом сообщения о завершении поиска и найденном решении (Рис 11).

|    | A                                             | В                             | С                  | D              | Ē            |  |
|----|-----------------------------------------------|-------------------------------|--------------------|----------------|--------------|--|
| 1  | Тип сумки                                     | Сумка женская                 | Сумка мужская      | Сумка дорожная |              |  |
| 2  | Сырье                                         | Расход                        |                    | запасы (мес)   |              |  |
| 3  | кожа (м2) 🧧                                   |                               |                    | 8              |              |  |
| 4  | кожезаменитель (м2)                           | чезультаты поиска             |                    |                |              |  |
| 5  | подкладочная ткань (м2)                       | Решение найдено. Все          | ограничения и усло | овия           |              |  |
| 6  | нитки (м)                                     | оптимальности выпол           | нета               |                |              |  |
| 7  | фурнитура -молния (шт)                        |                               |                    | Резуль         | таты         |  |
| 8  | фурнитура - пряжки (шт)                       | ОСохранить най венное решение |                    |                | нивость      |  |
| 9  | фурнитура -прочее (шт)                        |                               |                    | Предел         | пы           |  |
| 10 |                                               |                               | одные значения     |                |              |  |
| 11 | Оптовая цена сумки (руб)<br>(коэффициенты ЦФ) | ок с                          | отмена Сохра       | нить сценарий  | ⊆правка      |  |
| 12 | Объем производства сумок                      | X1                            | X2                 | X3             |              |  |
| 13 | Значение (объем производства                  | a) 150                        | 135                | 73             |              |  |
| 14 | Спрос (мес)                                   | 150                           | 70                 | 50             |              |  |
| 15 |                                               |                               |                    |                |              |  |
| 16 |                                               | ЦФ(выручка) - m               | ax                 |                | 690 500,00p. |  |
| 47 |                                               | 1.1                           | 5                  | 1              |              |  |

Рис 11. Фрагмент рабочего листа с окном результата поиска решения

#### Анализ результатов поиска решения

1. При ошибках ввода и невозможности найти решение, в окне результатов поиска решения появляется сообщение (Рис. 12). Следует использовать переключатель ВОССТАНОВИТЬ ИСХОДНЫЕ ЗНАЧЕНИЯ. При этом происходит возврат на рабочий лист Excel и восстановление исходных его значений. Необходимо убедиться в правильности введенных данных, и после устранения ошибок опять запустить процедуру поиска решения.

| Поиск не может найти подходящего решения.                                               | <u>Т</u> ип отчета                    |
|-----------------------------------------------------------------------------------------|---------------------------------------|
| <ul> <li>Сохранить найденное решение</li> <li>Восстановить исходные значения</li> </ul> | Результаты<br>Устойчивость<br>Пределы |

Рис 12. Окно результатов поиска решения

2. Решение найдено (Рис. 13). Из окна результатов поиска решения кнопкой СОХРАНИТЬ СЦЕНАРИЙ... запустите операцию сохранения результатов поиска решения в виде сценария.

| Решение найдено. Все ограничения и условия<br>оптимальности выполнены.                  | <u>Т</u> ип отчета                    |
|-----------------------------------------------------------------------------------------|---------------------------------------|
| <ul> <li>Сохранить найденное решение</li> <li>Восстановить исходные значения</li> </ul> | Результаты<br>Устойчивость<br>Пределы |

Рис 13. Окно результатов поиска решения

3. В диалоговом окне сохранения сценария введите имя сценария «Сумки-1» (Рис. 14). Нажмите ОК, при этом происходит возврат в окно результатов поиска решения.

| Сохранение сце  | нария  | <u>?</u> × |
|-----------------|--------|------------|
| Название сценар | ия:    |            |
| Сумки-1         |        |            |
| ОК              | Отмена | правка     |

Рис.14. Окно сохранения сценария

4. Для анализа результатов решения задачи сформируйте отчет. Из окна результатов поиска решения выберите тип отчета – «Результаты». Он автоматически сформируется на отдельном листе Excel. Отчеты «Устойчивость» и «Пределы» не применимы для задач с целочисленными ограничениями.

Отчет по результатам - содержит три таблицы:

- в таблице «Целевая ячейка (Минимум)» находятся сведения об исходном и оптимизированном значениях ЦФ.
- в таблице «Изменяемые ячейки» указаны исходные и конечные значения изменяемых ячеек.
- в таблице «Ограничения» приведен список всех ограничений. Если ограничение не влияет на изменение ЦФ, то в графе «Статус» указывается значение не связан, это значение устанавливается для всех изменяемых ячеек, не равных нулю. В противном случае указывается значение связанное. В графе «Разница» указаны разности между нулевым и оптимальным значениями соответствующих ячеек.

После сохранения сценария и выбора отчета нажмите кнопку ОК для завершения поиска решения и закрытия окна результатов. Отчет по результатам представлен на Рис.15.

| Целовая я                                     | айва (Маконмум)                                                                                                    |                    |                                    | _                |          |
|-----------------------------------------------|----------------------------------------------------------------------------------------------------|--------------------|------------------------------------|------------------|----------|
| / Ячейка                                      | Имп                                                                                                    | Исходное значение  | Pergenaran                         | -                |          |
| • <u>}-\$'</u> +                              | ПФладружка палалала (мес)                                                                                                    |                    | Ref All ( La                       |                  |          |
| :                                             |                                                                                                    |                    |                                    |                  |          |
| 11                                            |                                                                                                    |                    |                                    |                  |          |
| I ZANAFBAY-                                   | , a svejku                                                                                                    |                    |                                    |                  |          |
| 9 Ячейка                                      | Имп                                                                                                    | Исходное значение  | Результат                          |                  |          |
| 3 1-612                                       | Shakes are (not leaving that the origin \$1).                                                                                                    | I                  | 14                                 | _                |          |
| 4 103/05                                      | . В вани ак (сторы проатоля стор XV)                                                                                                    | I                  | 1*                                 | _                |          |
| <u>6 80370</u>                                | Значение (сбъем производства) XX                                                                                                    | )                  | 70                                 | _                |          |
| К                                             |                                                                                                    |                    |                                    |                  |          |
| 7                                             |                                                                                                    |                    |                                    |                  |          |
| 0 Опраничэн                                   | 48                                                                                                    |                    |                                    |                  |          |
| 9 Ячейка                                      | Имя                                                                                                    | Значение           | ψορωγητα                           | Статус           | Разница  |
| 0 8=322                                       | araa (v2) 31                                                                                                    | 75                 | SB\$22K SF\$22                     | 0.65 0.000.0     | <u> </u> |
| 1 82322                                       | кожэзаменитель (м2) XI                                                                                                    |                    | SD\$20-≈SD\$20                     | CBSSBHHOE        | 0        |
| 2 (E324                                       | подкладочная тканы (м.) Х1                                                                                                    | 265,1              | SB\$24*=SE\$24                     | He obsear        | 3. 9     |
| 3 (=325                                       | Hetsa (V) X                                                                                                    | 6540               | SB\$25<=SE\$25                     | не связан        | 1460     |
| 2 <u>8-67</u>                                 | degenery as the mean (m) 2.1                                                                                                    | 1494               | SB\$#K SF\$#                       | 009 (019 CAD     | <u> </u> |
| $\frac{5}{6} + \frac{3-527}{6-127}$           | - desprise type: - appropriate (and the first state)                                                                                                    | /16                | 56627K SH627                       | ME 3811          |          |
| 0 81330                                       | фурнитурангрой эе (шт) Х                                                                                                    | 352                | SD\$2L-≈SE\$2L                     | HO OBSEAF        | 100      |
| 1 1 1 1 1 1                                   | спростна жанские сумки Х                                                                                                    | 100                | SD\$JU~=S_\$JU                     | CBREAHHOE        | 0        |
| 0 <u>1=13</u>                                 | спосо на мужеме сумии А1                                                                                                    | 35                 | 009312=02931                       | He CBSSAF        |          |
| 9 <u>30355</u>                                | спослев дерохные рукки АТ                                                                                                    | /3                 | 009319=00931                       | He CBSSRF        | <u></u>  |
| 1 <u>1 1 1 1 1 1 1 1 1 1 1 1 1 1 1 1 1 1 </u> | - 2 is an angli the switching of the Children of States, and the States of the States of the Stat | 101<br>            | ana (C. 1, S. 11)<br>Colt: Texasor | COLE : 10 100 10 |          |
| 1 <u>1.1</u>                                  | алы конасцията экспериялистов 22.<br>Баралан кожеба экспериялистов 20.                                                                                                    | -11                | SEM: THORSE                        | 605200000        |          |
| 2 <u>201</u> C                                | сначение (совети производотва) Ар                                                                                                    | ()                 | 3D4 C=L9:08                        | CRESSENHOE       | 0        |
|                                               |                                                                                                    |                    |                                    |                  |          |
| 4 8 8 3 4                                     | ниле «Генали » «Почет на назущыт»                                                                                                    | атам 17 Огустини м | ны не 2. <b>/ Т</b> и              | 12 / Da 🛃        |          |
| [5]                                           |                                                                                                    | and a search the   |                                    | . V [10]         |          |

Рис.15. Фрагмент Листа Excel с отчетом по результатам поиска решения

- 5. Результаты решения задачи на Рис.16.
- 6. Анализ результатов показывает, что максимальная выручка составит 650 500,00 руб., спрос на сумки женские удовлетворен, а выпуск мужских и дорожных сумок превышает спрос.

| <u> </u> | Оптовая цена сумки (руб)      |                  |          |            |              |
|----------|-------------------------------|------------------|----------|------------|--------------|
| 11       | (коэффициенты ЦФ)             | 3 000,00p.       | 700,00p. | 2 000,00p. |              |
| 12       | Объем производства сумок      | X1               | X2       | X3         |              |
| 13       | Значение (объем производства) | 150              | 135      | 73         |              |
| 14       | Спрос (мес)                   | 150              | 70       | 50         |              |
| 15       |                               |                  |          |            |              |
| 16       | Ц                             | Ф(выручка) - тах |          |            | 690 500,00p. |
|          |                               | (                | 1        |            |              |

Рис 16. Результаты поиска решения

 Командой СЕРВИС – СЦЕНАРИИ откройте диспетчер сценариев, выберите свой сценарий, кнопкой ИЗМЕНИТЬ зайдите в диалоговое окно «Изменение сценария», просмотрите ссылки, нажмите кнопку ОК и проверьте значения изменяемых ячеек на соответствие с данными рабочего листа, если необходимо, внесите коррективы значений в окне сценария (Рис.17).

| Введит     | е значения ка   | эждой изменяемой ячейки. | ОК      |
|------------|-----------------|--------------------------|---------|
| <u>1</u> : | <b>\$B\$</b> 16 | 150                      | Отмена  |
| <u>2</u> : | \$C\$16         | 135                      | Loniona |
| 3:         | \$D\$16         | 73                       |         |

Рис 17. Диалоговое окно просмотра (корректировки) значений изменяемых ячеек сценария

#### Изменение модели

На фабрике изменилась технология производства женских сумок. Уменьшились потребности в коже и подкладочной ткани. По новым техническим условиям для их производства кожи понадобиться  $0,3 \text{ м}^2$ , а ткани подкладочной –  $0,4 \text{ m}^2$ .

Необходимо в новых условиях определить оптимальный план объема производства сумок каждого типа, обеспечивающий максимальную выручку от реализации продукции и удовлетворение рыночного спроса.

Внесите изменения в компьютерную модель с учетом новых технологических условий и повторите поиск решения. Для этого выполните следующие действия:

- 1. Откройте рабочий лист Excel, где было получено решение по сценарию Сумки-1».
- 2. Измените исходные данные согласно новым условиям и удалите полученные ранее результаты (последнее необязательно).
- 3. Выполните поиск решения в новых условиях.
- 4. Полученный результат сохраните в виде сценария с именем «Сумки-2», просмотрите результаты сценария.
- 5. Результат выполнения представлен в таблице 2.

Таблица 2

Результат выполнения поиска решения при новых технологических условиях

| Значение (объем производства) | 250          | 70 | 50 |  |
|-------------------------------|--------------|----|----|--|
| Спрос (мес.)                  | 150          | 70 | 50 |  |
| Ца                            | 899 000,00p. |    |    |  |

- 6. Анализ полученных результатов показывает: удовлетворен спрос на мужские и дорожные сумки, а производство женских сумок превышает спрос на них. При этом повысилась выручка.
- 7. Командой СЕРВИС СЦЕНАРИИ откройте диспетчер сценариев (Рис.18).

| Диспетчер сценариев | ?                   |
|---------------------|---------------------|
| Сценарии:           |                     |
| Сумки-1             | <u>В</u> ывести     |
|                     | Закрыть             |
|                     | Доб <u>а</u> вить   |
|                     | <u>У</u> далить     |
|                     | Изменить            |
| Изменяемые ячейки:  | О <u>б</u> ъединить |
| \$B\$13:\$D\$13     | <u>О</u> тчет       |
| Плимецание:         |                     |

Рис. 18. Диалоговое окно диспетчера сценариев

- 8. Из диспетчера сценариев можно выбрать нужный сценарий и кнопкой ВЫВЕСТИ получить соответствующие ему результаты.
- 9. Сохраните задачу в виде книги Excel с именем «Сумки-1-2.xls».